## MANUAL PENDAFTARAN KOKURIKULUM BERKREDIT

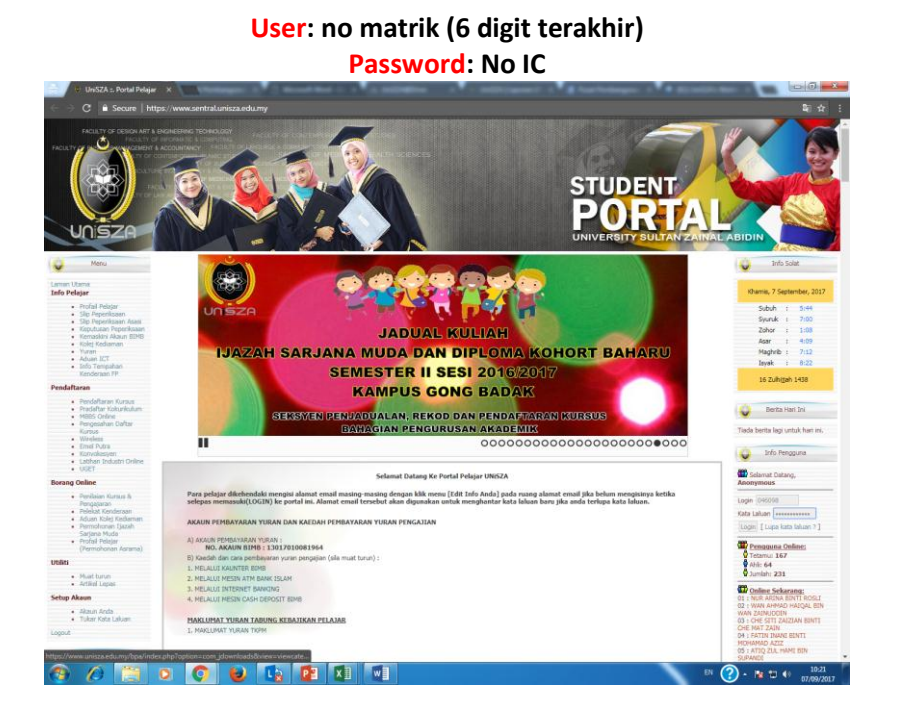

LANGKAH 1: LOGIN -www.sentral.unisza.edu.my

## LANGKAH 2: Pilih Pradaftar Kokurikulum

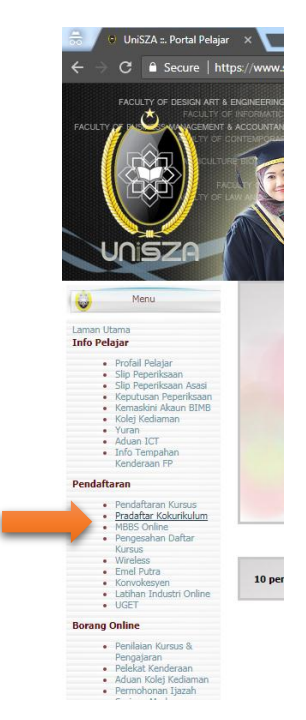

| 🗧 🔸 UniSZA   Pendaftaran Pr. X             |                                                                                                    |                                                              |
|--------------------------------------------|----------------------------------------------------------------------------------------------------|--------------------------------------------------------------|
| • O • Secure   https://www.senuar.uniszare | малуу ппоселезундугмале-заятая коесене-жооз                                                                                                    | MU-H 1                                                       |
| Ċ                                          | Pra-Daftar Kursus Kokurikulun<br><sup>Universiti Sultan</sup>                                                                                                    | 1<br>Zainal Abidin                                           |
| UNISZA                                     |                                                                                                    |                                                              |
| Pendaftaran                                | Portal Log Keluar                                                                                                    |                                                              |
|                                            | Maklumat Delatar                                                                                                    |                                                              |
|                                            | Manuniar Pelajai                                                                                                    |                                                              |
| No. Pelaja                                 | BIBL17046096                                                                                                    |                                                              |
| Nami                                       | AIMI HAZIQAH BINTI OMAR                                                                                                    |                                                              |
| Program                                    | IJAZAH SARJANA MUDA PENGAJIAN ISLAM (SYARIAH) DENGAN KEPUJIAN                                                                                                    |                                                              |
| Semeste                                    | 1                                                                                                    |                                                              |
| Fakult                                     | FAKULTI PENGAJIAN KONTEMPORARI ISLAM                                                                                                    |                                                              |
|                                            | Pendaftaran Pra Kokurikulum                                                                                                    |                                                              |
|                                            |                                                                                                    |                                                              |
| Karsu                                      | Sila Pilih                                                                                                    |                                                              |
|                                            | 5 IIII PIIN                                                                                                    | Ø 2014 Halangta Teppelhara (Universitä Sattan Zainal Alaidin |
|                                            | KARFIGHT I RALAFS URANA KONTANTI KOLANI I RALAFS KONTANTI KOLANI I RALAFS KONTANTI KOLANI KONTANTI KOLANI |                                                              |
| 🚳 🖉 📋 🖸 🚳                                  |                                                                                                    | EN 🕜 ~ 隆 🗊 🌓 10:24<br>07/09/2017                             |

## LANGKAH 3: Pilih Kokurikulum Anda dan Klik Daftar

LANGKAH 4: Tangkap gambar ini sebagai rujukan. \*Guna telefon sendiri

| C • Secure https://www | Sentral Unitizated | Pra-Daftar Kursus Kokurikulum<br>Universiti Sultan Zainal Abidin | 4) 7 |
|------------------------|--------------------|------------------------------------------------------------------|------|
| U                      | Pendaftaran        | Portal Log Keluar                                                |      |
|                        |                    | Maklumat Pelajar                                                 |      |
|                        | No. Pelajar        | BHBL 17046098                                                    |      |
|                        | Nama               | AIMI HAZIQAH BINTI OMAR                                          |      |
|                        | Program            | IJAZAH SARJANA MUDA PENGAJIAN ISLAM (SYARIAH) DENGAN KEPUJIAN    |      |
|                        | Semester           | 1                                                                |      |
|                        | Fakulti            | FAKULTI PENGAJIAN KONTEMPORARI ISLAM                             |      |
|                        |                    | Pendaftaran Pra Kokurikulum                                      |      |
|                        | Kursus             | KKW10311: PALAPES UDARA I Batal                                  |      |
|                        |                    | © 2014 Hakipts Terpelhars   Universit Sutur Zanuf Abde           |      |
|                        |                    |                                                                  |      |
|                        |                    |                                                                  |      |
|                        |                    |                                                                  |      |
|                        |                    |                                                                  |      |

LANGKAH 5: Log Keluar